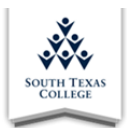

# **JagPRIDE Core Objectives User Guide**

### Logging into JagPRIDE

Access the reporting system by typing jagpride.southtexascollege.edu into the address bar.

Another option to access JagPRIDE is through the South Texas College website by selecting the **FACULTY/STAFF** tab on the top right-hand side of the home page. Then, choosing **Jaguar PRIDE** under Faculty Support.

| *                                   | STUDENTS | FACULTY/STAFF | LOCATIONS | JAGNET | BLACKBOARD | A-Z INDEX | COVID-19 |
|-------------------------------------|----------|---------------|-----------|--------|------------|-----------|----------|
| SOUTH TEXAS                         |          |               |           |        |            |           | ٩        |
| Faculty Support                     |          |               |           |        |            |           |          |
| Blackboard Support                  |          |               |           |        |            |           |          |
| Faculty Evaluation Plans            |          |               |           |        |            |           |          |
| Faculty Handbook                    |          |               |           |        |            |           |          |
| Faculty Senate<br>Jaguar P.R.I.D.E. |          |               |           |        |            |           |          |
| Master Syllabi                      |          |               |           |        |            |           |          |
| Course Evaluations                  |          |               |           |        |            |           |          |
| Uniform Class Times                 |          |               |           |        |            |           |          |
| Curriculum & Learning               |          |               |           |        |            |           |          |
| Educational Technologies            |          |               |           |        |            |           |          |

Log in by entering your STC Username and Password.

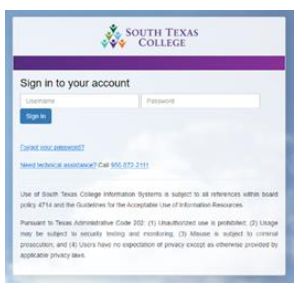

The landing page will appear after successfully logging into the system. **Click** on the **Get Started** button on the right-hand side of your screen, below the **Core Objectives** title.

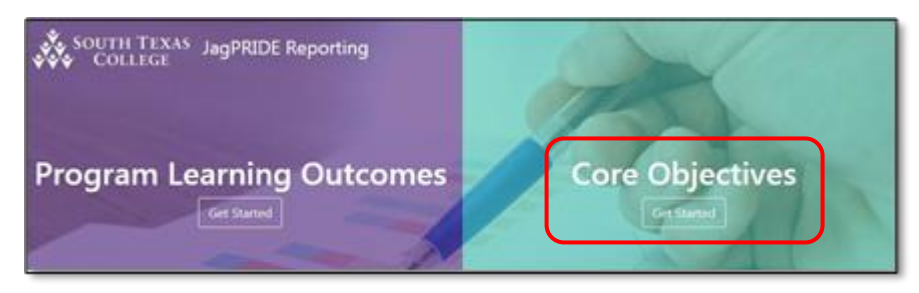

### Main Menu

Next, click on the **Activities** tab on the top left-hand side of your screen to take the first step in entering your student learning outcomes for general education competencies.

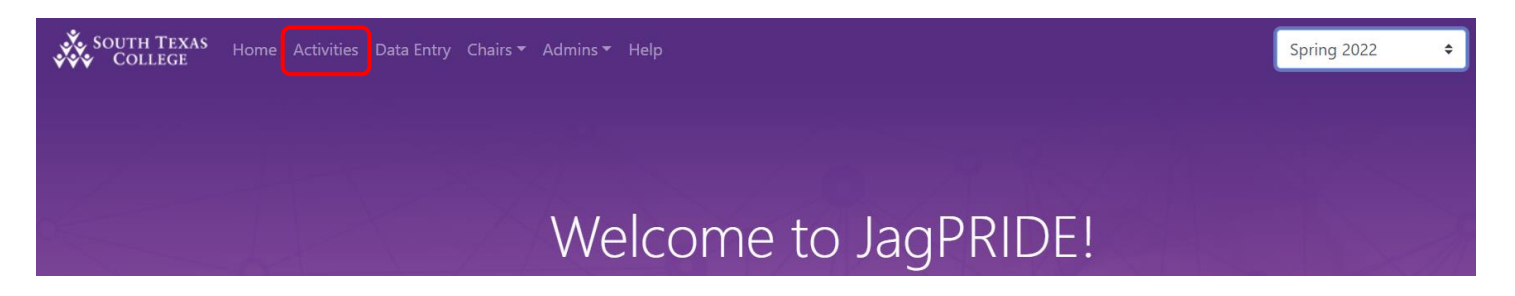

#### **Activities: Course & Performance Descriptions**

After opening the **Activities** tab, a section of all your courses taught for the semester and that have been selected for assessment will appear. The **Activities** icon next to each course will appear as empty. This means that no information has been entered. **Click** on the course title to navigate between courses.

| Step One   Activities<br>Enter 1 activity per objective. Once all sections have been<br>completed, you may continue with data entry. | Icon Key:<br>No Activities Submitted III Activities Su<br>No Data Entry Submitted III Data Entry                                                                                       | Upon entering the activities page, the first course<br>and core objective information will appear. <b>Click</b><br>on each course title to navigate between courses. |  |  |
|----------------------------------------------------------------------------------------------------|----------------------------------------------------------------------------------------------------|----------------------------------------------------------------------------------------------------|--|--|
| Export Data  Step Two BIOL2402.V04-Anatomy and Physiology II                                                                         | The <b>list</b> icon will be empty until information is<br>submitted. The list will appear in <b>blue</b> when<br>completed activity information for that section<br>has been entered. |                                                                                                    |  |  |
| Teamwork<br>To include the ability to consider different points of view and to<br>or goal.                                           | work effectively with others to support                                                                                                    | Add New Activity<br>a shared purpose                                                                                                    |  |  |

After selecting the first course, the core objective and description will now appear. If your course has multiple core objectives, **click** on the objective you wish to begin entering the activity description and

file. Note: Selected activities must align to the specific core objective. Also, not all courses in the core curriculum are selected for assessment. Please contact your department chair to learn more about the activities, use of the institutional rubrics, and selection of courses.

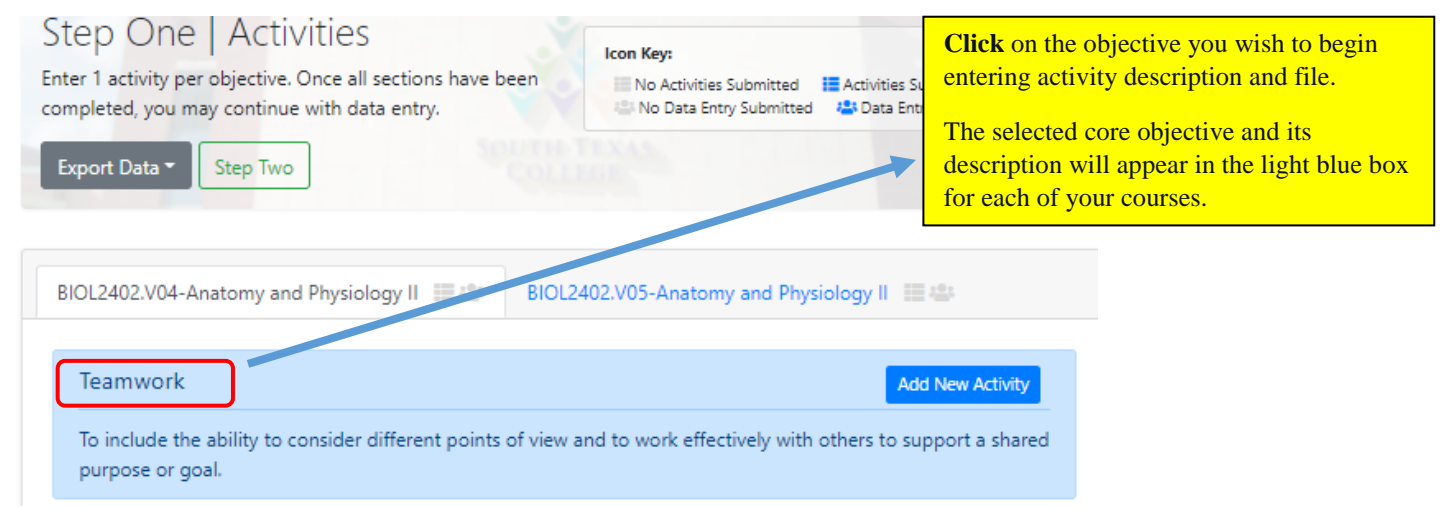

To enter the activity and upload a file, click on the **Add New Activity** button. Enter a brief description of the activity selected to measure the specific objective. Then, upload an example of the activity. The example should be of the assignment or writing prompt. *Note: If an activity upload error occurs, the file is too large. Reduce the file size or use an alternative format (PDF, Word Doc, or Excel).* 

| Т | eamwork Add New Activity                                                                                                    | Activity Description: Enter a brief<br>description of the activity selected to                                                                                              |
|---|----------------------------------------------------------------------------------------------------|----------------------------------------------------------------------------------------------------|
| В | New Activity                                                                                                    | measure the specific objective.                                                                                                    |
|   | Activity Description         Teamw         Group project: Students will work in groups to examine a living or preserved specimen of an organism and explain its classification in terms of phylogeny in an oral presentation | File: Upload an example of the activity.<br>The example should be of the assignment<br>or writing prompt. The attachment should<br>be in PDF, Word Doc, or in Excel format. |
|   | Attachments (.pdf, .docx, .xlsx) Choose File No file chosen Apply activity to all my sections for this course                                                                                                    | Hit the <b>Choose File</b> button to upload the file from your computer.                                                                                                    |
|   | Submit     Reset     Cancel       Teamwork     Activity Submitted ✓                                                                                                    | A green box will appear stating Activity<br>Submitted                                                                                                    |
|   | To include the ability to consider different points of view and to work effectively with others to support a shared purpose or goal.                                                                                         |                                                                                                    |

Repeat the steps for each core objective listed. Notice that the activities icon will appear in **blue** once the activity and file is entered for the specific course. Click on the **Step Two** button to proceed to the **Data Entry** page.

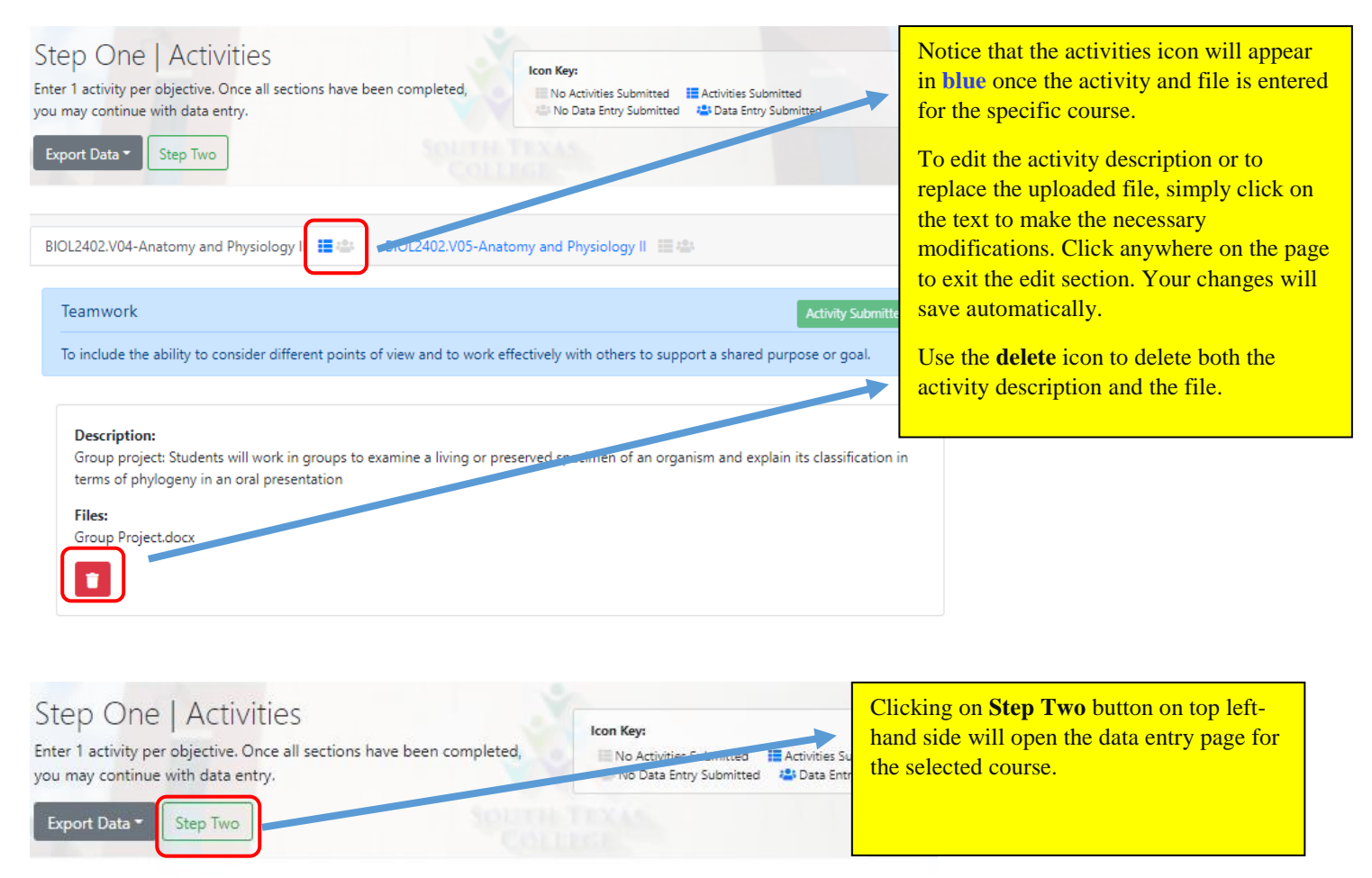

## Data Entry: Scoring Rubric (4 Excellent, 3 Good, 2 Fair, & 1 Poor)

After opening the Data Entry page, the **Data Entry** icon next to the selected course will appear as empty. This means that no data information has been entered. You will have the option to rate students per criteria level as defined in the institutional rubric (4 Excellent, 3 Good, 2 Fair, & 1 Poor). Begin to indicate student performance levels per criteria.

| Step Two   Dat<br>Enter student learning outco<br>Export Data  Step Out<br>Step Out<br>Signature:<br>I have completed all of | submitted. The data entry icon will appear blue when<br>completed rating for that section has been entered.<br>Selections made will be saved automatically.<br>Click on <b>View All Records</b> to view your entire course<br>roster. |                     |                |    |        |    |        |    |          |
|----------------------------------------------------------------------------------------------------|----------------------------------------------------------------------------------------------------|---------------------|----------------|----|--------|----|--------|----|----------|
| BIOL2402.V04-Anatomy a<br>You may select each o<br>View All Records                                                          | and Physiology II BIOL2402.                                                                                                    | V05-Anatory and Phy | siology II 📰 🛎 |    |        |    |        |    |          |
| A-Number                                                                                                    | <sup>↑↓</sup> Full Name                                                                                                    | †↓                  | TW:C1          |    | TW:C2  | 2  | TW:C   | 3  | TW:Total |
| A-Number                                                                                                    | Student Name                                                                                                    |                     | Select         | \$ | Select | \$ | Select | \$ | 0        |
| A-Number                                                                                                    | Student Name                                                                                                    |                     | Select         | \$ | Select | \$ | Select | \$ | 0        |
| A-Number                                                                                                    | Student Name                                                                                                    |                     | Select         | \$ | Select | \$ | Select | \$ | 0        |

Notice that you will see the course roster for the specific section and columns for each core objective and criteria. You can click on the abbreviated core objective and criteria on the column header to view the descriptions and to download and view the specific core objective rubric.

Begin to indicate student performance levels per criteria by clicking on the **scoring dropdown menu** and selecting the attained score. Remember that students who are classified as "NA" are students who were never assessed.

| Step Two   Data E<br>Enter student learning outcome<br>Export Data                                      | Icon Key                                                                                                    | <b>r:</b><br>Activities Subr                          | nitted 📒 Activities Submit | Click on the individual criteria on the<br>header to view the core objective and<br>criteria descriptions.                                                |                                |                                                |                                                |               |
|----------------------------------------------------------------------------------------------------|----------------------------------------------------------------------------------------------------|-------------------------------------------------------|----------------------------|----------------------------------------------------------------------------------------------------|--------------------------------|------------------------------------------------|------------------------------------------------|---------------|
| BIOL2402.V04-Anatomy and Physiology II       # BIOL2402.V05-Anatomy and Physiology II                   |                                                                                                    |                                                       | - [                        | You can download a copy of the<br>institutional rubric for the specific core<br>objective by selecting the PDF icon seen<br>at the end of the description |                                |                                                |                                                |               |
| You may select each colum<br>Teamwork (TW): To inc<br>Criteria #1 (C1): The student<br>View All Records | in header to review the objective and criteria descriptions.<br>clude the ability to consider different points of view<br>makes a quality contribution to the team activity | and to work effectively with others to support a shar | ed purpo                   | se or goal                                                                                                    | Selected<br>and app<br>Your we | l scores will<br>ear on the la<br>ork is autom | automaticall<br>ast column.<br>natically saved | y tally<br>1. |
| A-Number                                                                                                | 11 Full Name                                                                                                    | TW:C1                                                 |                            | TW:C                                                                                                    | 22                             | TW:C3                                          | 3                                              | TW:Total      |
| A-Number                                                                                                | Student Name                                                                                                    | 3                                                     | ¢                          | 2                                                                                                    | ٥                              | 2                                              | ٥                                              | 7             |
| i i i unioci                                                                                            | Student Funde                                                                                                    | NA                                                    | ¢                          | NA                                                                                                    | \$                             | NA                                             | ٥                                              | 0             |
| A-Number                                                                                                | Student Name                                                                                                    | Select<br>NA                                          |                            | Select                                                                                                    | \$                             | Select                                         | ۵                                              | 0             |
| A-Number                                                                                                | Student Name                                                                                                    | 1 2 2                                                 |                            | Select                                                                                                    | ¢                              | Select                                         | ٥                                              | 0             |
| A-Number                                                                                                | Student Name                                                                                                    | 4                                                     |                            | Select                                                                                                    | \$                             | Select                                         | ٠                                              | 0             |

Changes to the selected scores will automatically save. Notice that the **Data Entry** icon will appear **blue** when completed scoring for that section has been entered. Repeat the steps for every course section listed. *Note: All criteria must have a selection to submit your signature*.

Submit your signature when the **Data Entry** icon turns **blue** for all your courses listed. You should now see that both the **Activities** and the **Data Entry** icons are **blue**. **Click** on the signature box and hit **Submit**.

| Step Two   Data Entry<br>Enter student learning outcome attainment for this course.<br>Export Data     Step One                                                                  | Icon Key:<br>No Activities Submitted 📫 Activities Submitted 🚔 No Data Entry Submitted 🏰 Data Entry Submitted                                                                                                    |
|----------------------------------------------------------------------------------------------------|----------------------------------------------------------------------------------------------------|
| Signature: Ave completed all data entry for the semester.                                                                                                    |                                                                                                    |
| Your signature h                                                                                                    | as been submitted. Thank you!                                                                                                    |
| BIOL2402.V01-Anatomy and Physiology II                                                                                                    | BIOL2402.V03-Anatomy and Physiology II 🗮 🏝                                                                                                    |
| You may select each column header to review the o jective and criteria descriptions.                                                                                             |                                                                                                    |
| <b>Teamwork (TW):</b> To include the ability to consider different points of view and to work<br>Criteria #1 (C1): The student makes a quality contribution to the team activity | <ul> <li>effectively with others to support a shared purpose or goun?</li> <li>Both the Activities and Data Entry icon will turn blue when all information has been entered.</li> <li>Click the signature box and Submit your signature when you have completed entering information for all your courses listed.</li> <li>You will not be able to submit your signature until information for all sections has been entered.</li> <li>Submitting the signature concludes your reporting of core objectives.</li> </ul> |
| All Done!                                                                                                    |                                                                                                    |

You have completed entering information regarding student learning outcomes for general education competencies when you submit your signature in the **Data Entry** page.

Feel free to print or export your activities and data entry information by going to the left-hand side of your screen and clicking on the **Export Data** icon. You can select Export to Excel to transfer material you entered in an excel spreadsheet.

We hope you found the JagPRIDE system easy to use and navigate. Contact the learning outcomes team if you experience any difficulty by sending an email to <u>pride@southtexascollege.edu</u> or by calling (956) 872-4411.